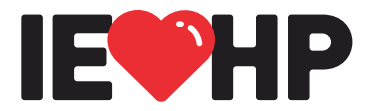

# We heal and inspire the human spirit.

| Subject: | DHCS EVV Office Hours – February 28                       |  |
|----------|-----------------------------------------------------------|--|
| Date:    | February 5, 2025                                          |  |
| From:    | IEHP – Provider Relations                                 |  |
| To:      | EVV Impacted Providers, Individual Nurse Providers & CBAS |  |

### Please note: As of November 1, 2024, this will be a Q&A Session only (there will be no presentation).

Register to come if you have questions for the team and drop in at any time during the hour session. Our EVV team can provide 1:1 assistance during our new Office Hours format.

| Date                | Time              |
|---------------------|-------------------|
| Friday, February 28 | 11:00am – 12:00pm |

#### **Assistive Services**

For individuals with disabilities, DHCS will provide free assistive devices, including language and sign-language interpretation, real-time captioning, note takers, reading or writing assistance, and conversion of training or meeting materials into braille, large print, audio, or electronic format. To request alternate format or language services, please write or email to:

EVV Assistance 1501 Capitol Avenue P.O. Box 997413, MS 0000 Sacramento, CA 95899-7413 Email: <u>EVV@dhcs.ca.gov</u>

**Please note:** The range of assistive services available may be limited if requests are received less than ten working days prior to the meeting.

Please visit DHCS' <u>EVV webpage</u>: dhcs.ca.gov > search "EVV" or DDS' <u>EVV webpage</u>: dds.ca.gov > Services > EVV for more information.

Please email our team at <u>EVV@dhcs.ca.gov</u> any questions in advance to allow our team time to prepare responses and for possible live demonstrations.

# CALIFORNIA ELECTRONIC VISIT VERIFICATION

### **Helpful Resources**

- 1. Forgot to enter a visit in CalEVV? Don't stress! Here's how to fix it by doing visit maintenance in the CalEVV system:
  - Login to the CalEVV Portal.
  - Enter the STX (agency) number, USERNAME, and PASSWORD.
  - From the VISIT MAINTENANCE screen, click on CREATE CALL.
  - Use the **SEARCH** fields to locate the **CLIENT**.
  - Use the SEARCH fields to find the EMPLOYEE (caregiver who provided the service).
  - Set the DATE, TIME, LOCATION, and/or SERVICE for the visit.
  - Click **FINISH** and **OK** to save the changes.

### 2. Compliance

Providers must submit Cures compliant Electronic Visit Verification (EVV) visit data for services provided in the client's home, and therefore must capture all six (6) of the required data elements:

- ✓ Type of service performed
- $\checkmark$  Date of the service
- $\checkmark$  Time of service
- ✓ Location of service delivery
- ✓ Individual providing the service
- ✓ Individual receiving the service

## 3. How To Resolve "Visit Exceptions"

CalEVV users can access the step-by-step training videos in the Resources section. The following steps guide CalEVV and Alt-EVV users on resolving visit exceptions:

| For providers using the CalEVV system:                                                        | For providers using an Alternate EVV system:                                                                                                    |
|-----------------------------------------------------------------------------------------------|----------------------------------------------------------------------------------------------------|
| 1. Log into CalEVV.                                                                           | 1. Log into the CalEVV EVV Aggregator.                                                                                                    |
| <ol> <li>Identify any visits marked as <u>incomplete</u> due to a visit exception.</li> </ol> | 2. <b>Identify</b> visits marked as <u>incomplete</u> due to a visit exception.                                                                                       |
| 3. <b>Open</b> the client record to correct or add services in the client record.             | 3. <b>Update</b> the client record and client-payer-service with the authorization.                                                                                   |
| <ol> <li>Add 'client/payer' information in each client<br/>record where needed</li> </ol>     | 4. <b>Notify</b> your Alternate EVV vendor of the need to resolve and <b>resubmit data</b> for those clients. Ensure your vendor submits data correctly and promptly. |